## フリーソフト・音声認識ランチャー

JJ1SXA/池

フリーソフト・音声認識ランチャーFLight (エフライト)は、パソコンのマイクを通してユー ザーの声を認識し、該当するアプリを起動するというもの。

最大10個までアプリを登録可能で、それぞれアプリ名などで起動でき、アプリだけで無 くファイルを声で開くことも可能だ、インストールは不要で、実行ファイルをダブルクリックし て起動、表示されたソフトの画面は自動的にタスクバーに最小化され、音声待機状態にな る。

このソフト「音声認識ランチャー F Light」は、ベクターのサイト [https://www.vector.co.jp/soft/winnt/util/se511872.html]から、ダウンロードする。

そうすると、「実行ファイル」、「Readme.txt」、「settings.ini」がダウンロードされる、 「実行ファイル」をクリックするだけで起動し、タスクバーにアイコンが表示され、クリックす れば、下図が、デスクトップに表示される。

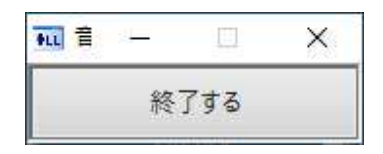

声でアプリを起動する時は、そのアプリに割り当てたキーワードをマイクに向かってしゃべる、声が認識されて画面上に「OK!」と表示されたら、アプリが起動するという仕組みだ、「電卓」、「メモ帳」、「ペイント」、「ファイアフォックス」などのアプリが最初から登録されており、声で起動可能だ。

その他のアプリを起動できるようにするのは、そのアプリのパスを設定ファイルに登録する、設定ファイルというのは「settings.ini」の事だが、何処だ、何処だと探す必要は無い、

ソフトが起動していれば(タスクバーにアイコンが表示されていれば)、「Pause」キーを押 せば良い。

| 音声 | 認識ランチャー F Light | × |
|----|-----------------|---|
| 音声 | 言認識:ON          |   |
|    | 音声認識 ON/OFF     |   |
|    | すべての設定を見る       |   |
|    | 設定を更新する         |   |
| 1  | 閉じる             |   |
| 1  |                 |   |

ここで、「すべての設定を見る」をクリックすれば、「設定ファイル」が現れるので、追加す

るアプリを、呼び出す時の「音声認識キーワード」と、「起動ソフトの場所(パス)」を記入し、 上書き保存し、「設定を更新する」をクリックで完了。

音声認識キーワード1=電卓 起動ソフトの場所1=calc.exe

音声認識キーワード2=メモ 起動ソフトの場所2=notepad.exe

音声認識キーワード3=ペイント 起動ソフトの場所3=mspaint.exe

音声認識キーワード4=ie 起動ソフトの場所4=C:¥Program Files¥Internet Explorer¥iexplore.exe

音声認識キーワード5=fox 起動ソフトの場所5=C:¥Program Files¥Mozilla Firefox¥firefox.exe

## 以上が既定、追加は下記で。

音声認識キーワード6= 起動ソフトの場所6=

音声認識キーワード7= 起動ソフトの場所7=

音声認識キーワード8= 起動ソフトの場所8=

音声認識キーワード9= 起動ソフトの場所9=

音声認識キーワード10= 起動ソフトの場所10=

毎度のことながら、ダウンロード、使用は、自己責任で、質問は無しでお願いします。